## How to Edit Roles in Role Management - CL10

1. Click on "Go to New Dashboard"

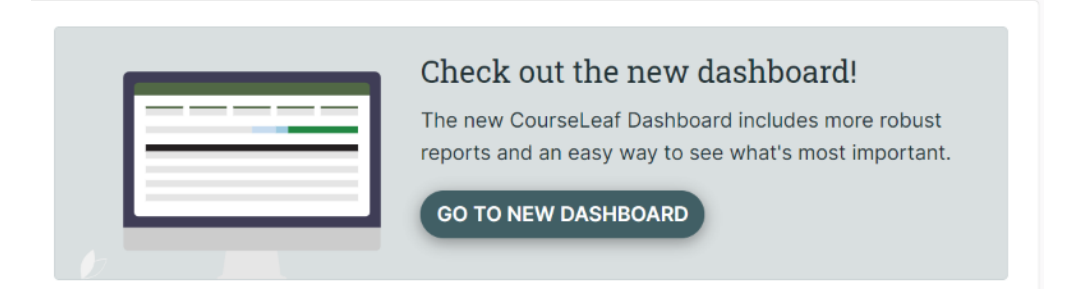

2. Click on the little profile icon

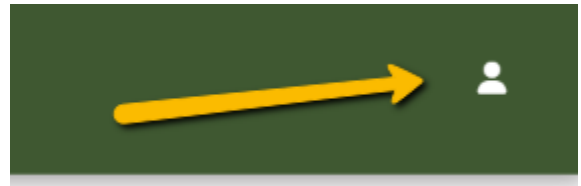

3. Hover down until you see "Role Groups I Manage"

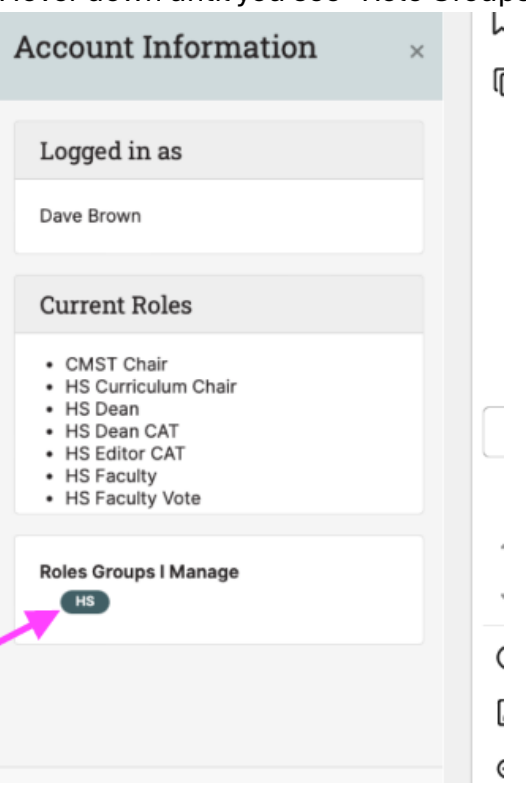

4. Your Role Group Management will open and you will be able to edit any role by clicking on the pencil icon

| Role Group Owners |    |
|-------------------|----|
| Owner             |    |
| Brown, Dave       | \$ |
|                   |    |

## Roles

| Role Name     |             |
|---------------|-------------|
| ANTH Chair    | Ľ           |
| ARHA Chair    | Ľ           |
| ARHA GR Chair | Ľ           |
| ARTH Chair    | Ľ           |
| BIOC OB Chair | <i>Ce</i> 2 |

5. From there, you can edit who is in the role. Once you are done, make sure you click save

| Roles                     |               |   |                |   |        |
|---------------------------|---------------|---|----------------|---|--------|
| Role Name                 | BIOL GR Chair |   |                |   |        |
| Role Email                |               |   |                |   |        |
| Members                   |               |   |                |   |        |
|                           |               |   |                |   |        |
| User                      |               |   | Primary        |   | €      |
| User<br>Hardwick, Jean () |               | ~ | Primary<br>Yes | ~ | 0<br>1 |